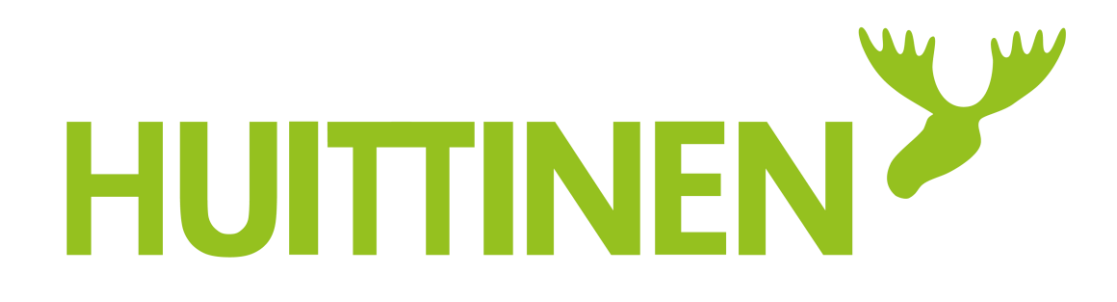

# Kuninkaisten järjestötila TILAVARAUSKALENTERIN OHJEET

Päivitys 2.2.2022

#### HENKILÖKUNNALLE

| Intra                                   | e |  |
|-----------------------------------------|---|--|
| Sähköposti                              | e |  |
| Sarastia Pilvi                          | e |  |
| Tilavaraukset                           |   |  |
| Klinteistönholdon<br>työtilaukset       | J |  |
| Tietohallinnon<br>palvelupyynnöt        | ē |  |
| Tietohallinnon<br>käyttäjätunnuspyynnöt | Ø |  |

 Mene kaupungin verkkosivuille osoitteeseen <u>www.huittinen.fi</u> ja klikkaa pystyvalikosta 'Tilavaraukset'

## 2. Kirjaudu sisään omilla tunnuksillasi

- Sähköpostiosoite
- Salasana

Jos sinulla vielä ei ole tunnuksia, voit anoa niitä osoitteessa: <u>www.huittinen.fi/jarjestotila</u>

Tilaa voi myös varata suoraan kaupungin vaihteesta p. 02 560 4111

Jos salasana on unohtunut, klikkaa 'Unohditko salasanasi?' ja saat ohjeet sähköpostiisi.

Muista, että vastaat varauksesta henkilökohtaisesti.

| Kirjaudu sisä               | iän |
|-----------------------------|-----|
| Sähköposti                  |     |
| matti.meikalainen@gmail.com |     |
| Salasana                    |     |
|                             |     |
| KIRJAUDU                    |     |

Oletuksena saat heti järjestötilan kalenterin näkyviin.

- Vaihtoehtoisesti klikkaa valikosta 'Kuninkainen' ja pikkunuolesta aukeaa valikko, josta voit valita Järjestötilan klikkaamalla.
- Mobiilissa valikko aukeaa vasemman yläkulman pudotusvalikosta.

Kalenterinäkymää voi vaihtaa itsellesi sopivaksi klikkaamalla näkymävalintoja. Kuvassa valittuna Kuukausi-näkymä

Järjestötilan varaukset näkyvät

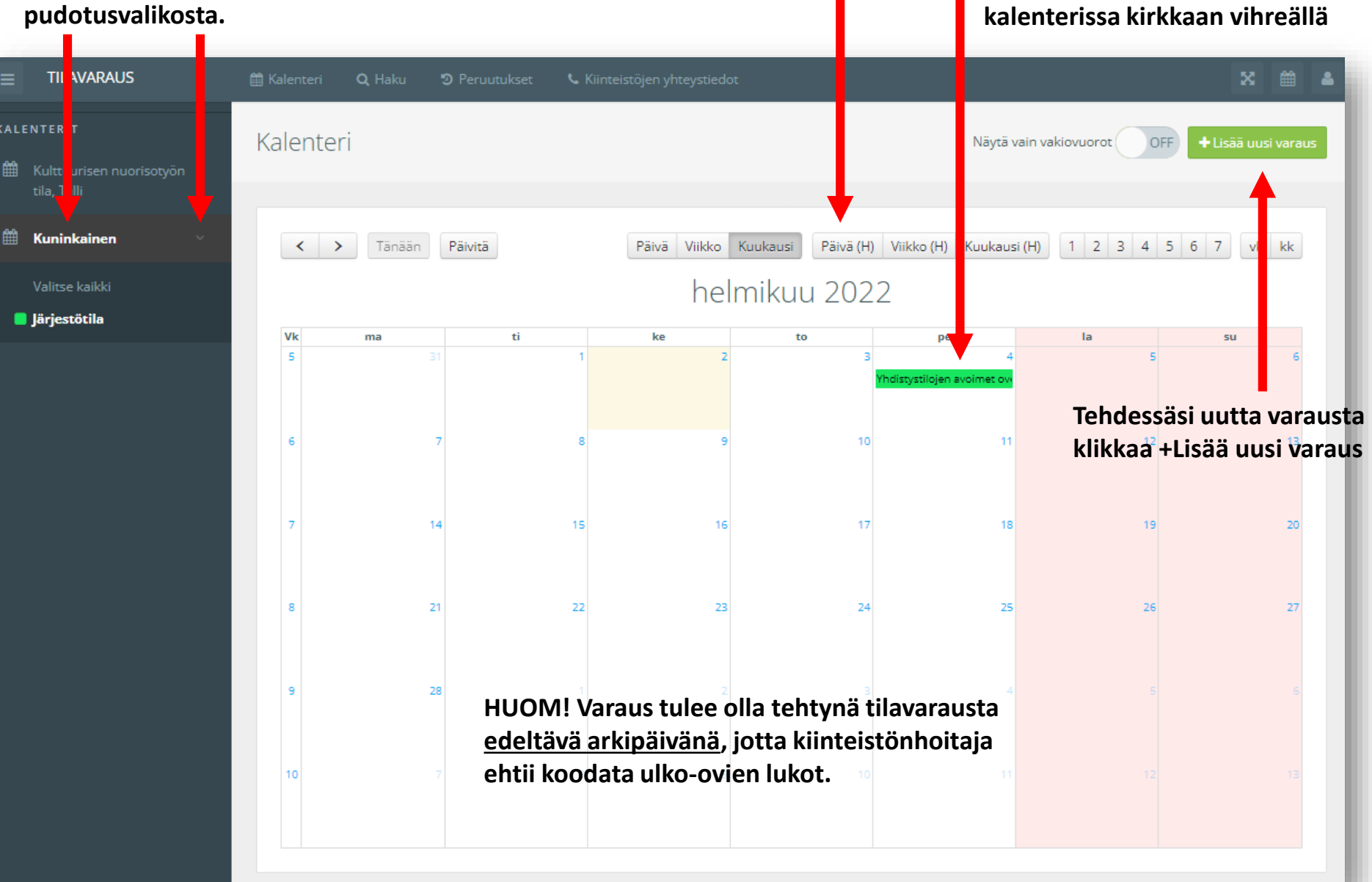

### Valitse kenttää klikkaamalla kiinteistöksi Kuninkainen

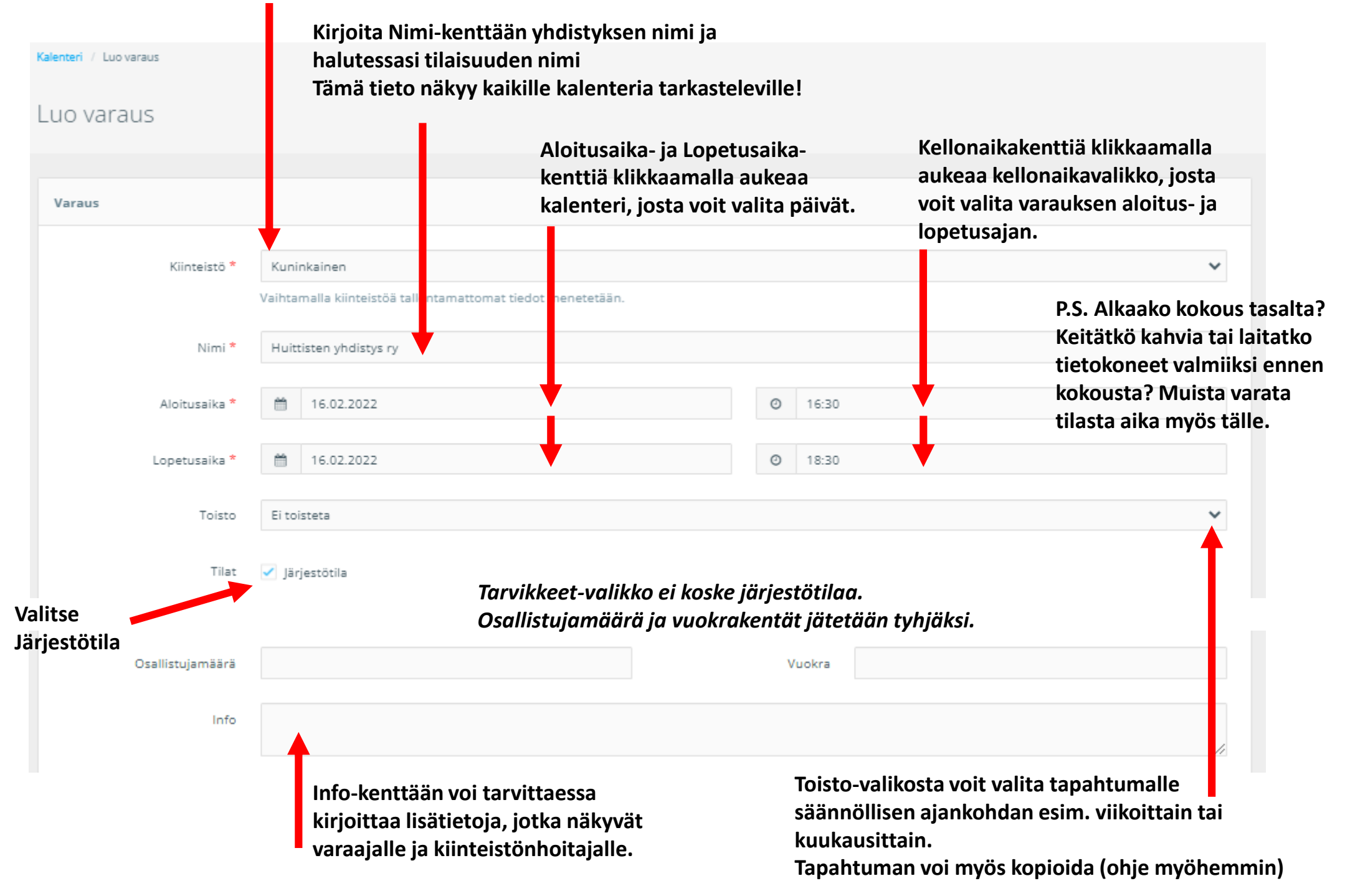

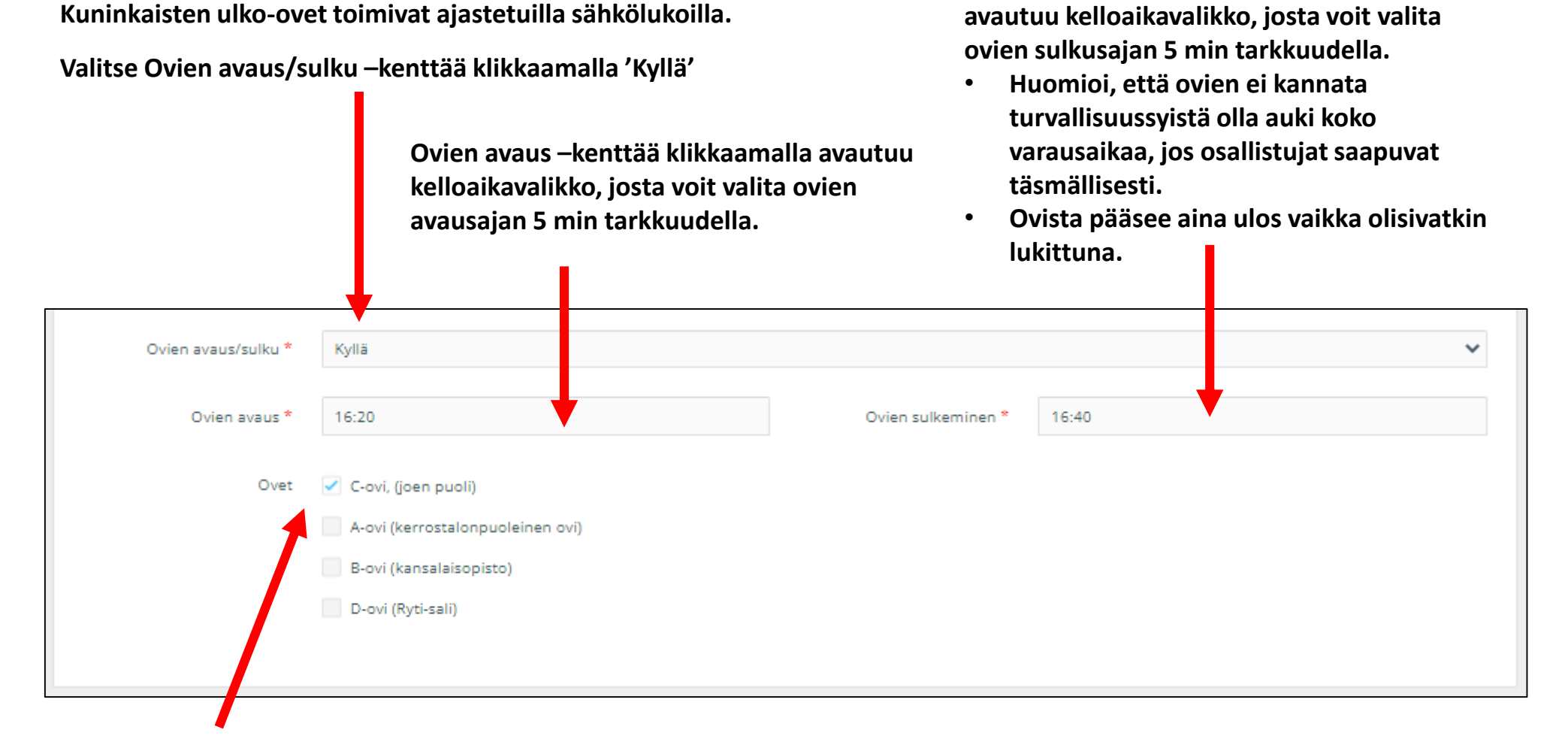

Valitse ovi, josta kuljette.

Järjestötilaa lähin oleva ovi on C-ovi.

 Samasta ovesta kuljetaan myös Kinoset elokuvateatteriin, joten huomioikaa mahdollinen ajoittainen ruuhka käytävällä. Älä jätä ulko-oven väliin mitään! Jos ulko-ovi on kiinni ja joku myöhästyy, voi hän vaikka koputtaa järjestötilan ikkunaan.

Ovien sulkeminen –kenttää klikkaamalla

Varaaja: Kirjoita yhteyshenkilön nimi ja puhelinnumero. Myös sähköposti tiedotteita varten. Muut kentät eivät ole pakollisia.

| Varaaja                                                                                                    |                                                                                                    |  |  |  |
|----------------------------------------------------------------------------------------------------|----------------------------------------------------------------------------------------------------|--|--|--|
|                                                                                                    |                                                                                                    |  |  |  |
| Nimi *                                                                                                    | Matti Meikäläinen / Huittiten yhdistys ry                                                                  |  |  |  |
|                                                                                                    |                                                                                                    |  |  |  |
| Osoite                                                                                                    | Risto Rytin katu 36                                                                                        |  |  |  |
|                                                                                                    |                                                                                                    |  |  |  |
| Postinumero                                                                                                    | 32700                                                                                                    |  |  |  |
|                                                                                                    |                                                                                                    |  |  |  |
| Postitoimipaikka                                                                                                    | HUITTINEN                                                                                                  |  |  |  |
| Y-tunnus                                                                                                    |                                                                                                    |  |  |  |
| -conflus                                                                                                    |                                                                                                    |  |  |  |
| Henkilötunnus                                                                                                    |                                                                                                    |  |  |  |
|                                                                                                    |                                                                                                    |  |  |  |
| Sähköposti                                                                                                    | matti.meikalainen@gmail.com                                                                                |  |  |  |
|                                                                                                    |                                                                                                    |  |  |  |
| Matkapuhelin *                                                                                                    | 044 123 4567                                                                                               |  |  |  |
|                                                                                                    |                                                                                                    |  |  |  |
|                                                                                                    |                                                                                                    |  |  |  |
| Laskutustiedot                                                                                                    |                                                                                                    |  |  |  |
|                                                                                                    |                                                                                                    |  |  |  |
|                                                                                                    | Saat halutessasi varausvahvistuksen sähköpostiisi.                                                         |  |  |  |
| Liitetiedostot                                                                                                    | <ul> <li>Voit lisätä myös muita vastaanottajia jättämällä osoitteiden väliin tyhjän välilyönnin</li> </ul> |  |  |  |
| Varausvahvistus                                                                                                    |                                                                                                    |  |  |  |
|                                                                                                    |                                                                                                    |  |  |  |
| Lähetä varausvahvistus                                                                                                    | matti.meikalainen@gmail.com maija.meikalainen@hotmail.com                                                  |  |  |  |
| osoitteisiin Tähän kenttään syötettyihin osoitteisiin lähetetään myös ilmoitukset varaukseen tehdyistä muutoksista. Voit lisätä useita osoiteita erottelemalla ne välilyönneillä. |                                                                                                    |  |  |  |
| Klikkaa 'Tallenna'                                                                                                    |                                                                                                    |  |  |  |
| <ul> <li>Jos haluat myös varausvahvistuksen,</li> </ul>                                                                                                    |                                                                                                    |  |  |  |
| Tallenna Tallenna ja lähetä vai                                                                                                    | Ienna Tallenna ja lähetä varausvahvistus Takaisin klikkaa 'Tallenna ja lähetä varausvahvistus'             |  |  |  |

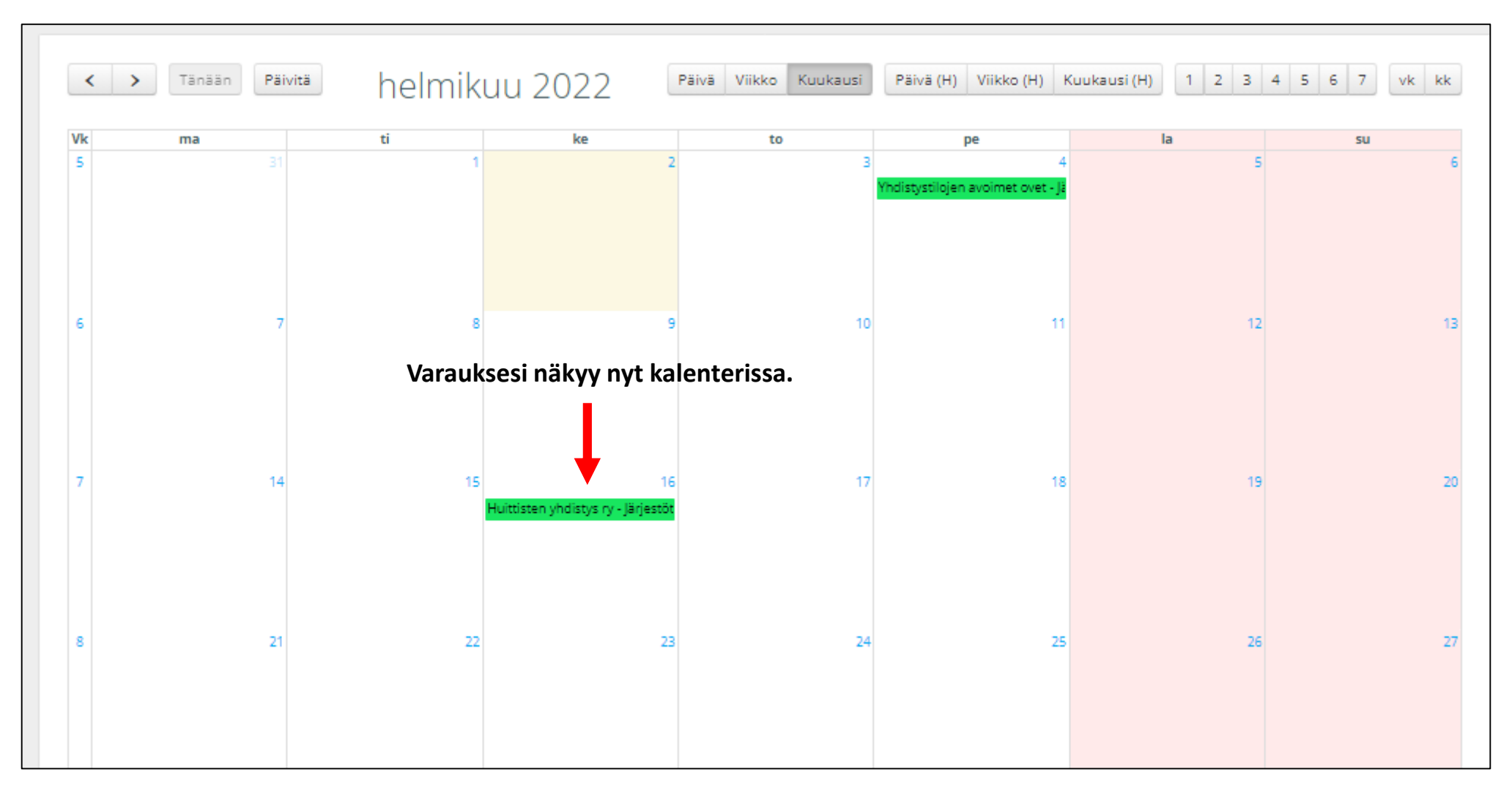

Kun klikkaat varausta kerran, näet tilaisuuden perustiedot, myös muiden varaamien tilaisuuksien osalta.

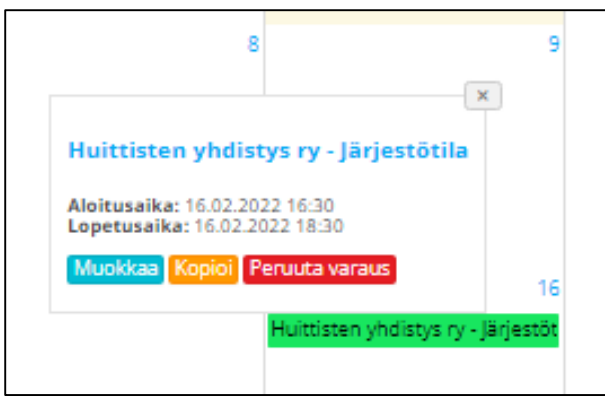

Avautuneesta ikkunasta voit:

- Muokata varausta, jolloin muokkausikkuna aukeaa sinulle uudelleen.
- Kopioida varauksen, jolloin aukeaa uusi muokkausikkuna, josta sinun tulee vaihtaa päivämäärä. Muista tarkistaa kopioidun varauksen tiedot.
- Peruuttaa varauksen. Tällöin aukeaa "Haluatko varmasti peruuttaa varauksen" eli vahingossa et varaustasi pysty peruuttamaan.

## Onneksi olkoon!

## Olet nyt tehnyt varauksen Huittisten järjestötilaan!

- Pääset muuttamaan varauksia kirjautumalla varauskalenteriin.
- Muiden varauksia et pysty muokkaamaan ja jo tehdyn varauksen kanssa et voi tehdä päällekkäistä varausta.
- Muista peruuttaa varaus, jos et sitä tarvitse. Näin aika vapautuu muiden järjestöjen käyttöön!
- Järjestötilan oven avain on oven vieressä olevassa avainlokerossa, jonka numerokoodin saat tunnusten yhteydessä. Älä luovuta koodia tarpeettomasti eteenpäin.

Koodi vaihdetaan aina elokuun alussa, tai tarpeen mukaan, ja siitä tiedotetaan varaajia sähköpostitse.

## Jos tarvitset apua varauskalenterin kanssa, ota yhteyttä! Tavoitat meidät arkisin, toimistoaikaan.

- Ylläpitäjä Anne Mäkelä, <u>anne.makela@huittinen.fi</u> puh. 044 560 4207
- Helena Kaitanen, <u>helena.kaitanen@huittinen.fi</u>, puh. 044 773 0103

Muista varata tila etukäteen! Kiinteistöjen ovien avaus pyynnöstä päivystysaikana:

| ma - pe | klo 15:30 – 07:00 | pe - la | klo 13:45 – 07:00 |
|---------|-------------------|---------|-------------------|
| la - su | klo 11:00 – 07:00 | su - ma | klo 11:00 – 07:00 |

Veloitus 124 €/kerta (sis. alv 24%). Kiinteistöpäivystys puh. 044 560 4132